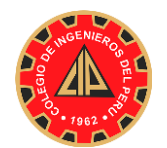

#### INSTRUCTIVO PARA LA CREACIÓN DE CUENTA DE USUARIO EN EL "SISTEMA INTEGRADO DEL COLEGIO DE INGENIEROS" - CIPVIRTUAL V1.0

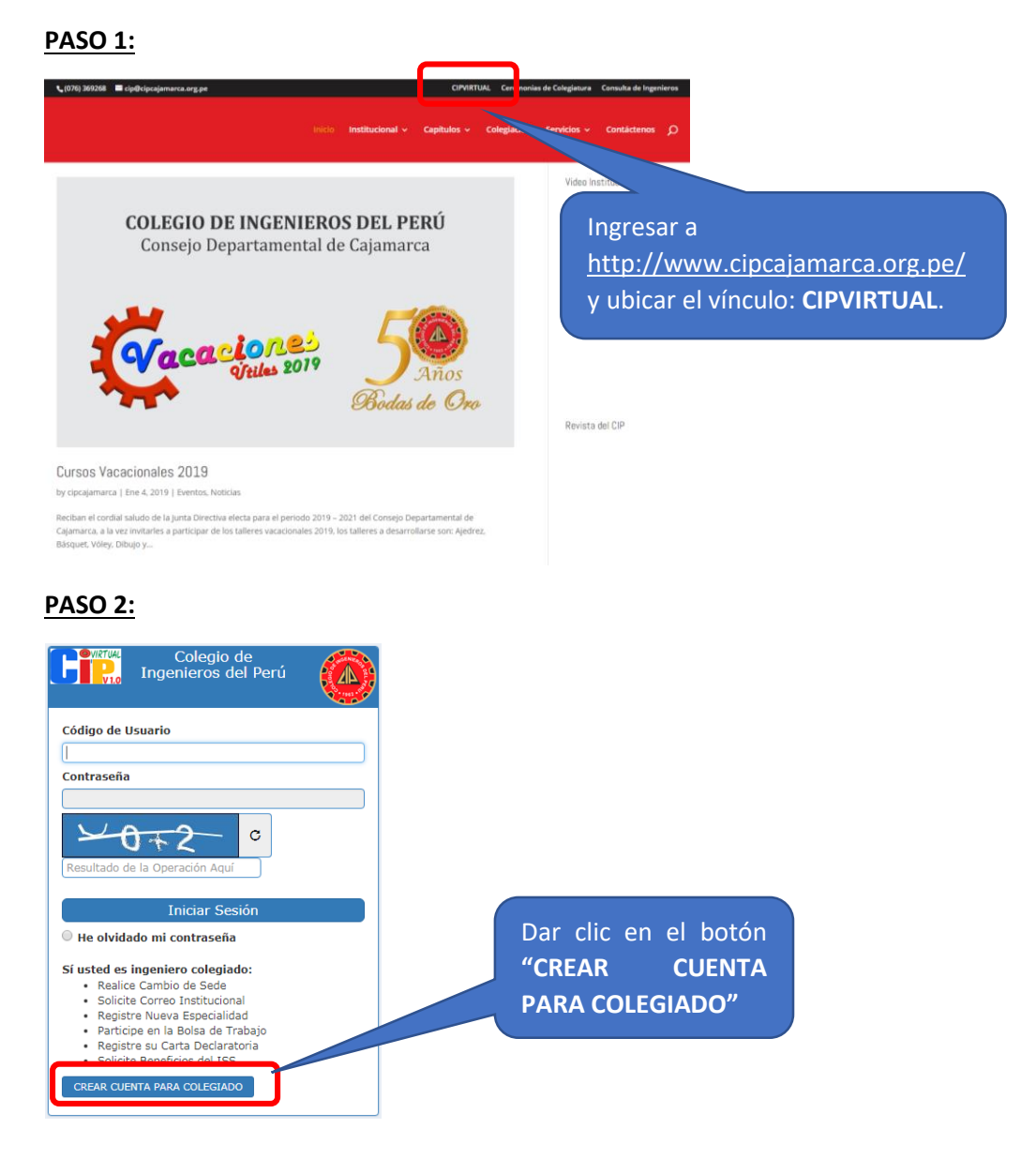

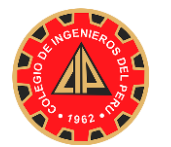

## **COLEGIO DE INGENIEROS DEL PERÚ**

Consejo Departamental de Cajamarca Oficina de Informática

#### <u>PASO 3</u>

| Cuenta Para Ingeniero<br>Colegiado          |    |                       |
|---------------------------------------------|----|-----------------------|
| N⊵ de Reg. CIP                              |    |                       |
| Fecha de Nacimiento                         |    |                       |
| N₂ de DNI                                   |    |                       |
| Correo Electrónico Qué es esto?             |    | Ingresar los datos    |
| Confirmar Correo Electrónico                |    | solicitados por el    |
| Están correcto sus datos ingresados? OSi    | No | sistema y dar clic en |
| r 9 1 °                                     |    |                       |
| Resultada da la Operación Aquí<br>Registrar |    |                       |
| rtegister                                   |    |                       |

#### PASO 4

| Su cuenta ha sido activada.<br>Su código de usuario y contraseña de acceso a la plataforma virtual l<br>Atte.<br>Colegio de Ingenieros del Perú. | Luego que el sistema valida los datos<br>ingresados y el registro es satisfactorio,<br>el sistema remitirá a su buzón de<br>entrada de su correo electrónico un<br>enlace para activar su cuenta. |
|----------------------------------------------------------------------------------------------------|----------------------------------------------------------------------------------------------------|
|                                                                                                    |                                                                                                    |
| C Más 🔻                                                                                                    | or de 137 < > ✿ -                                                                                                    |
| informatica.cn                                                                                                    | Su cuenta CIP Virtual ha sido registrada 19:34                                                                                                    |

**PASO 5:** Luego que usted activa su cuenta (**PASO 4**), el sistema remitirá, finalmente, su código de usuario y su clave de acceso.

#### <u>PASO 6</u>

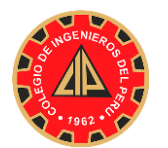

#### **COLEGIO DE INGENIEROS DEL PERÚ**

Consejo Departamental de Cajamarca Oficina de Informática

| Colegio de<br>Ingenieros del Pe                                                                                                    | erú 🛞                                                                       |
|----------------------------------------------------------------------------------------------------|-----------------------------------------------------------------------------|
| Código de Usuario<br>RQUIROZ<br>Contraseña                                                                                                    |                                                                             |
|                                                                                                    | Ingrese aquí el resultado<br>de la suma o resta que<br>aparece en la imagen |
| Iniciar Sesión<br>He olvidado mi contraseña<br>Sí usted es ingeniero colegiado:<br>Realice Cambio de Sede<br>Solicite Correo Institucional<br>Registre Nueva Especialidad<br>Participe en la Bolsa de Trabajo<br>Registre su Carta Declaratoria<br>Solicite Beneficios del ISS<br>CREAR CUENTA PARA COLEGIADO |                                                                             |

## PASOS PARA ACTUALIZAR DATOS EN EL CIP VIRTUAL

Una vez ingresado al CIP VIRTUAL, buscar la ficha MIS DATOS, dar clic en GENERAL

| BOLSA DE TRABAJO MIS DATOS                                        | MISOLI  |                                                           | R▼ MANUALES UTILITARIOS▼   |
|-------------------------------------------------------------------|---------|-----------------------------------------------------------|----------------------------|
| Colegiación » Mis Datos » Generales<br>≮Ocultar                   |         |                                                           |                            |
| Actualizar Mis Datos                                              | 1.1 Dat | tos Generales 1.2 Estado en                               | Dar clic en "en mis DATOS" |
| <ul><li>» <u>1.0 Generales</u></li><li>» 2.0 Académicos</li></ul> | +       |                                                           |                            |
| » 3.0 Archivos adjuntos                                           | #       | Tipo del Medio de Contacto ${}^{\scriptscriptstyle \vee}$ |                            |
| » 4.0 Laborales                                                   | 1       | CORREO ELECTRONICO                                        | jorge.fustamante@gmail.com |
| • Nueva Especialidad                                              | 2       | TELEFONO CELULAR                                          | 976681642                  |
|                                                                   | ٩       |                                                           |                            |

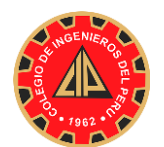

#### **COLEGIO DE INGENIEROS DEL PERÚ** Consejo Departamental de Cajamarca Oficina de Informática

| BOLSA DE TRABAJO MIS DATOS          | MI SOLIC | CITUD - ISS -       | CONSULTAR -     | MANUALES                            | UTILIT                               | TARIOS <del>v</del>          |
|-------------------------------------|----------|---------------------|-----------------|-------------------------------------|--------------------------------------|------------------------------|
| Colegiación » Mis Datos » Generales |          |                     |                 |                                     |                                      | FUSTAMANTE MEJIA JORGE       |
| < Ocultar                           |          |                     |                 |                                     | _                                    |                              |
| Actualizar Mis Datos                | 1.1 Date | os Generales 1.2    | Estado Civil    | 1.3 Medio de                        | Contact                              | o 1.4 Dirección              |
| » <u>1.0 Generales</u>              |          |                     |                 |                                     |                                      |                              |
| » 2.0 Académicos                    | +        |                     |                 |                                     |                                      |                              |
| » 3.0 Archivos adjuntos             | #        | Tipo del Medio de C | Contacto 🗸 🛛 De | scripción del Me                    | C                                    | ontacto                      |
| * 4.0 Laborales                     | 1        | CORREO ELECTRONIC   | CO jor          | ge.fustamante¢                      | ım                                   |                              |
| • Nueva Especialidad                | 2        | TELEFONO CELULAR    | 97              | 5681642                             |                                      |                              |
|                                     | 4        |                     |                 | Dar clic e<br>contacto<br>correspon | n <b>"e</b> l<br><b>o Di</b><br>nda, | n medio de<br>rección" según |

Para el caso de la ficha "**Medio de Contacto**", si sus datos está bien no hacer nada, en caso de que este errado, dar en eliminar y luego dar clic en el icono (+) para agregar uno nuevo, en caso de no tener ningún dato debe dar clic en el icono (+) para agregar uno nuevo

Para el caso de la ficha **"Dirección"**, si su dirección está bien no hacer nada, en caso de que este errado, dar en eliminar y luego dar clic en el icono (+) para agregar uno nuevo, en caso de no tener ningún dato debe dar clic en el icono (+) para agregar uno nuevo

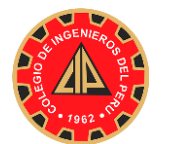

**COLEGIO DE INGENIEROS DEL PERÚ** Consejo Departamental de Cajamarca Oficina de Informática

## PASOS PARA CREAR CORREO INSTITUCIONAL EN CIP VICTUAL

Una vez ingresado al CIP VIRTUAL, buscar la ficha **MI SOLICITUD,** dar clic en **De Correo Electrónico o Recuperación de Contraseña** 

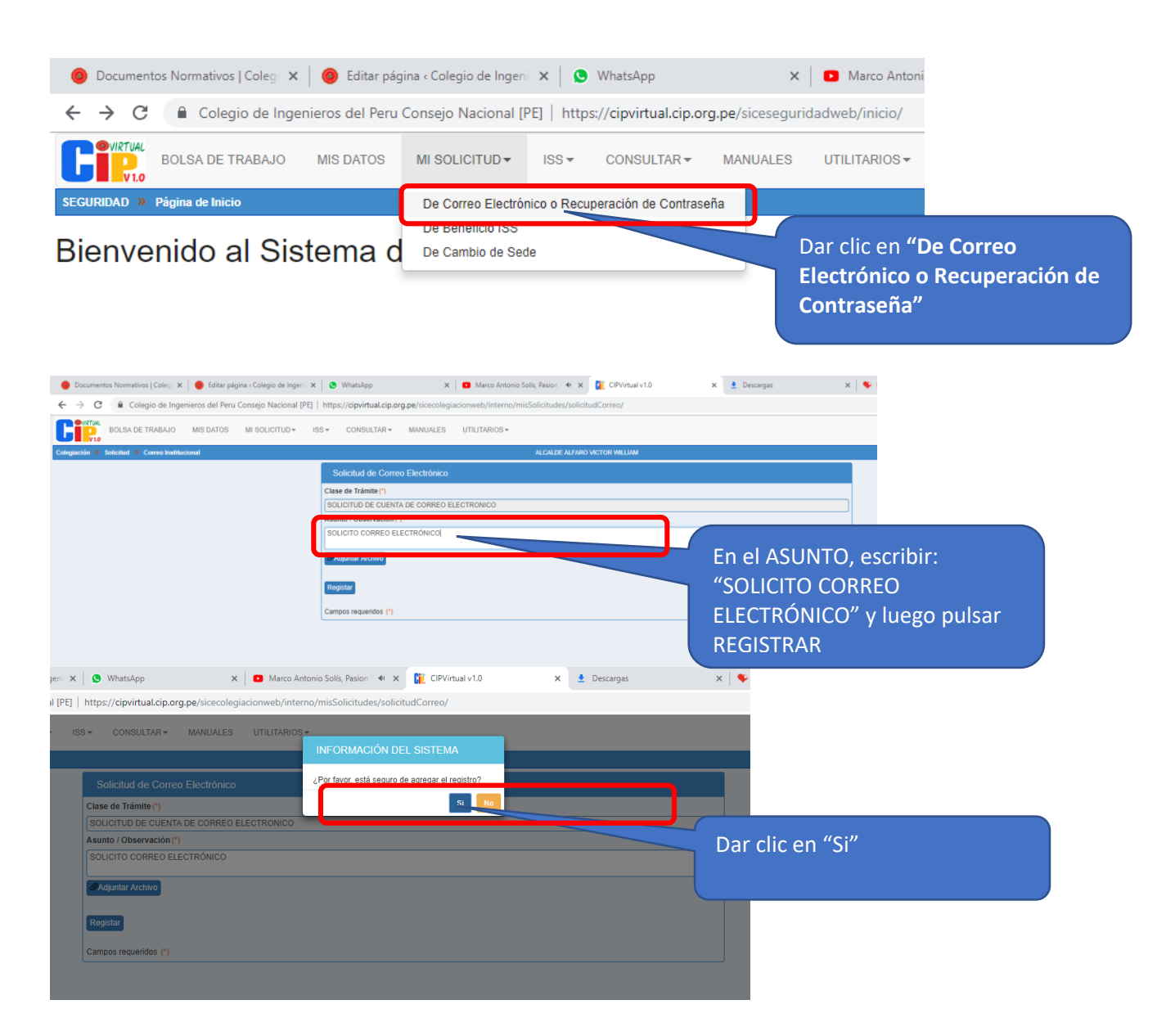

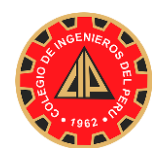

# COLEGIO DE INGENIEROS DEL PERÚ

Consejo Departamental de Cajamarca Oficina de Informática

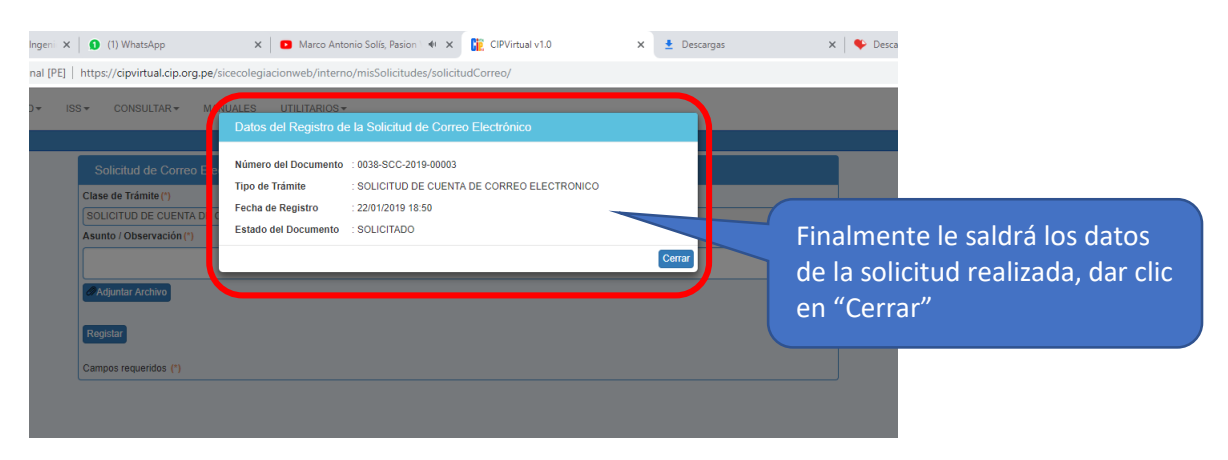

## PARA REVISAR SOLICITUD:

La revisión de solicitud se realizará después de 24 ahora de haber solicitado Ingresar al CIP VIRTUAL y buscar la ficha CONSULTAR

| ٥       | Documentos Normativos   Colegi 🗙 📔 🥮 Editar página « Colegio de Inge | ni 🗙 🛛 🚺 (1) WhatsApp              | 🗙 📔 💽 Marco Antonio              | Solis - O Me 🖣 🗙 📴 CIP       |
|---------|----------------------------------------------------------------------|------------------------------------|----------------------------------|------------------------------|
| ←       | → C 🔒 Colegio de Ingenieros del Peru Consejo Nacional                | [PE]   https://cipvirtual.cip.org  | .pe/sicecolegiacionweb/interno/c | onsulta/misSolicitudes/      |
| C       | ®VIRTUAL<br>BOLSA DE TRABAJO MIS DATOS MI SOLICITUD▼                 | ISS - CONSULTAR -                  | MANUALES UTILITARIOS -           |                              |
| Colegi  | iación » Consultar » Mis Solicitudes                                 | Mis Solicitudes                    |                                  | ALCALDE ALFARO VICTOR WI     |
| Busca   | r Por (*)                                                            |                                    |                                  |                              |
| Por L   | Isuario T Consultar                                                  |                                    |                                  | Dar clic en CONSULTAR, luego |
|         |                                                                      |                                    |                                  |                              |
| An      | ular Solicitud                                                       |                                    |                                  | NIIS Solicitudes             |
| An<br># | ular Solicitud<br>№ de Documento                                     | Asunto                             |                                  | Mis Solicitudes              |
| An #    | Ne de Documento 0038-SCC-2019-00003                                  | Asunto<br>SOLICITO CORREO ELECTRÓN | ІСО                              | Mis Solicitudes              |

**Para ver CORREO y CONTRASEÑA:** Dar check en la casilla donde se muestra el número de documento, tal como se muestra la figura siguiente:

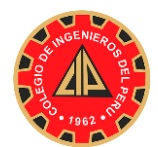

## **COLEGIO DE INGENIEROS DEL PERÚ** Consejo Departamental de Cajamarca

Oficina de Informática

| 🧶 Documentos Normativos   Colegi 🗙 🛛 🥥 Editar página « Cole                                                                                                    | gio de Ingeni 🗙 🚺 (1) WhatsApp                   | 🗙 📔 🖸 Marco Antonic               |
|----------------------------------------------------------------------------------------------------|--------------------------------------------------|-----------------------------------|
| igslash $igslash$ $igslash$ | Nacional [PE]   https://cipvirtual.cip.org       | g.pe/sicecolegiacionweb/interno/o |
| BOLSA DE TRABAJO MIS DATOS MI SOL                                                                                                    | LICITUD▼ ISS▼ CONSULTAR▼                         | MANUALES UTILITARIOS -            |
| Colegiación » Consultar » Mis Solicitudes                                                                                                    |                                                  |                                   |
| Buscar Por (*)                                                                                                    |                                                  |                                   |
| Por Usuario   Consultar                                                                                                    |                                                  |                                   |
|                                                                                                    |                                                  |                                   |
| # № de Documento                                                                                                    | Asunto                                           |                                   |
| 1 🕢 0038-SCC-2 <u>019-00003</u>                                                                                                    | SOLICITO CORREO ELECTRÓN                         | NICO                              |
| Campo requerido (*) Dar Ch<br>SOLICI                                                                                                    | eck el número de<br>TUD                          |                                   |
| 🎯 Documentos Normativos   Coleg 🗙 🛛 🎯 Editar página « Cole                                                                                                    | egio de Ingeni 🗙 🚺 (1) WhatsApp                  | X 🛛 Marco Antonio                 |
| ← → C                                                                                                    | Nacional [PE]   https://cipvirtual.cip.or        | g.pe/sicecolegiacionweb/interno/  |
| BOLSA DE TRABAJO MIS DATOS MI SO                                                                                                    | LICITUD - ISS - CONSULTAR -                      | MANUALES UTILITARIOS -            |
| Colegiación » Consultar » Mis Solicitudes                                                                                                    |                                                  |                                   |
| Buscar Por (*)                                                                                                    |                                                  |                                   |
| Por Usuario   Consultar  RQUIR0Z@CIP.ORG.PE Ximp2 365mp                                                                                                    | ]                                                |                                   |
|                                                                                                    |                                                  |                                   |
| # Nº de Documento                                                                                                    | Dar check en el casillero d                      | e la                              |
| 1 @ 0038-SCC-2019-00003                                                                                                    | solicitud y en la parase                         |                                   |
| Campo requerido (*)                                                                                                    | superior le aparecerá ver<br>correo y contraseña |                                   |

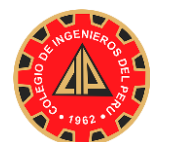

**COLEGIO DE INGENIEROS DEL PERÚ** Consejo Departamental de Cajamarca Oficina de Informática

## PARA INGRESAR AL CORREO ELECTRONICO:

Por ser un correo GMAIL. Ingresar a su página y escribir su correo completo, es decir rquiroz@cip.org.pe, luego su contraseña y listo.

| Go                                                                            |                            |                                  |          |
|-------------------------------------------------------------------------------|----------------------------|----------------------------------|----------|
| 900                                                                           | gle                        |                                  |          |
| Iniciar                                                                       | sesión                     |                                  |          |
| Ir a G                                                                        | Smail                      |                                  |          |
| Correo electrónico o teléfono -                                               |                            |                                  |          |
| rquiroz@cip.org.pe                                                            |                            |                                  |          |
| 0                                                                             | tronico?                   |                                  |          |
| ¿No es tu ordenador? Usa el n<br>sesión de forma privada. Más                 | nodo invitac<br>informació | los para inicia<br>on            | ar       |
| ¿No es tu ordenador? Usa el n<br>sesión de forma privada. Más<br>Crear cuenta | nodo invitac<br>informació | los para inicia<br>in<br>Siguien | ar<br>te |

#### **CONSIDERACIONES:**

- 1. Sólo pueden crear una cuenta en el CIP VIRTUAL los ingenieros colegiados.
- 2. El correo electrónico que ingrese, debe de estar registrado en la Base de Datos del CIP CAJAMARCA.
- 3. Cualquier consulta o ayuda, comunicarse con la oficina de Informática al 948427677.
- 4. El horario de oficina del CIP CDC es de 9:00 a.m. a 12:30 p.m. y de 2:30 p.m. a 7:00 p.m. de lunes a viernes.